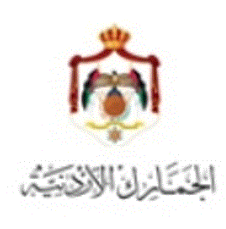

الجمارك الأردنية

## مشروع الأسيكودا العالمي - 2015

طريقة التخلص من ظهور الرسالة أدناه عند إستخدام نظام الأسيكودا :

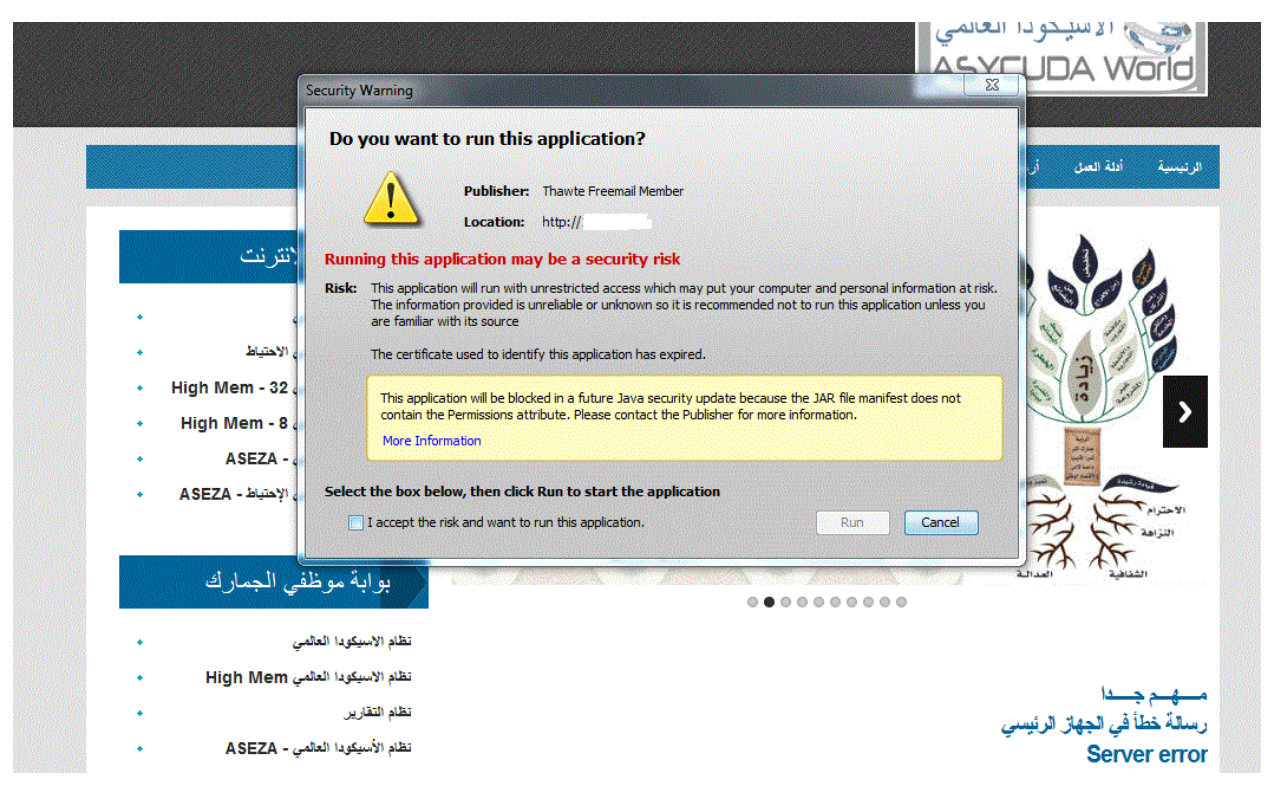

## سبب ظهور الرسالة :

## الخطوات :

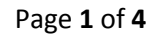

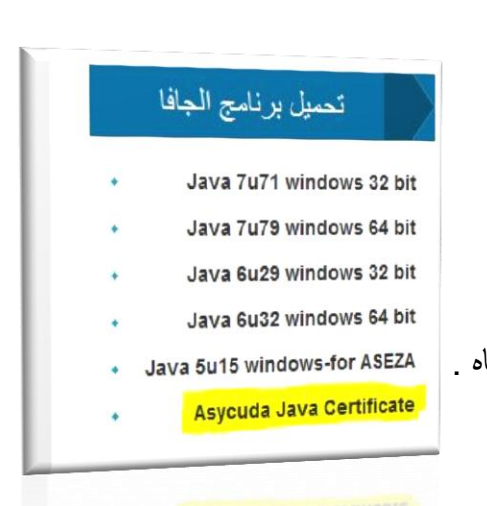

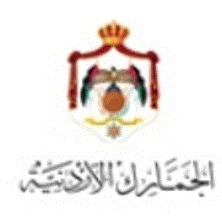

الجمارك الأردنية

2- الذهاب الى start ومن ثم اختيار control panel :

| Shipping Fool<br>Getting Started<br>Connect to a Projector<br>Sticky Notes<br>Paint | Devices and Printers<br>Default Programs<br>Help and Support<br>Run |
|-------------------------------------------------------------------------------------|---------------------------------------------------------------------|
| All Programs                                                                        | Shut down ▶                                                         |

3- الذهاب الي Java

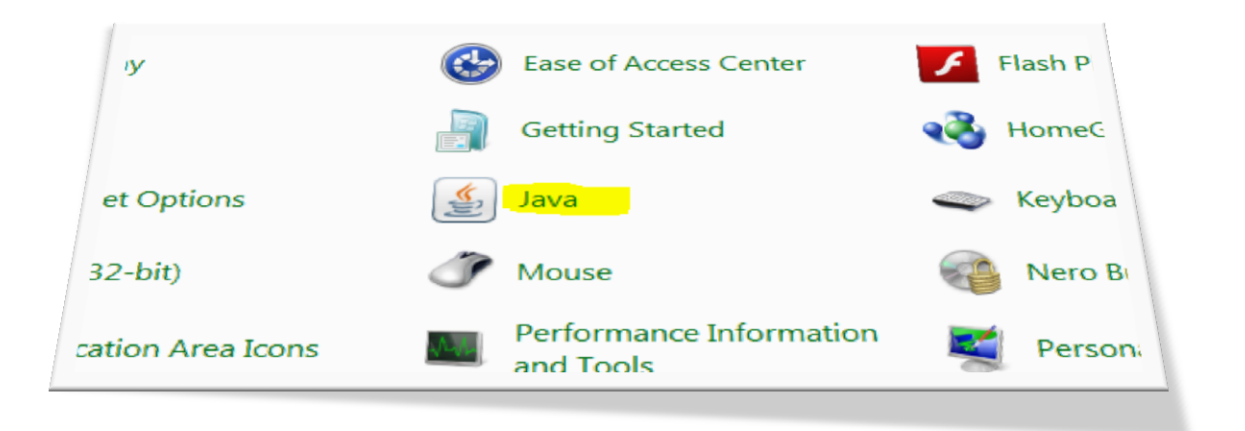

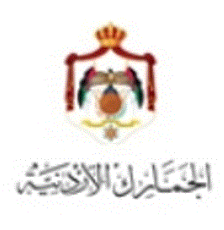

مشروع الأسيكودا العالمي - 2015

الجمارك الأردنية

4- ستظهر الشاشة أدناه ، منها إذهب الى Security ومن ثم إلى Manage Certificates

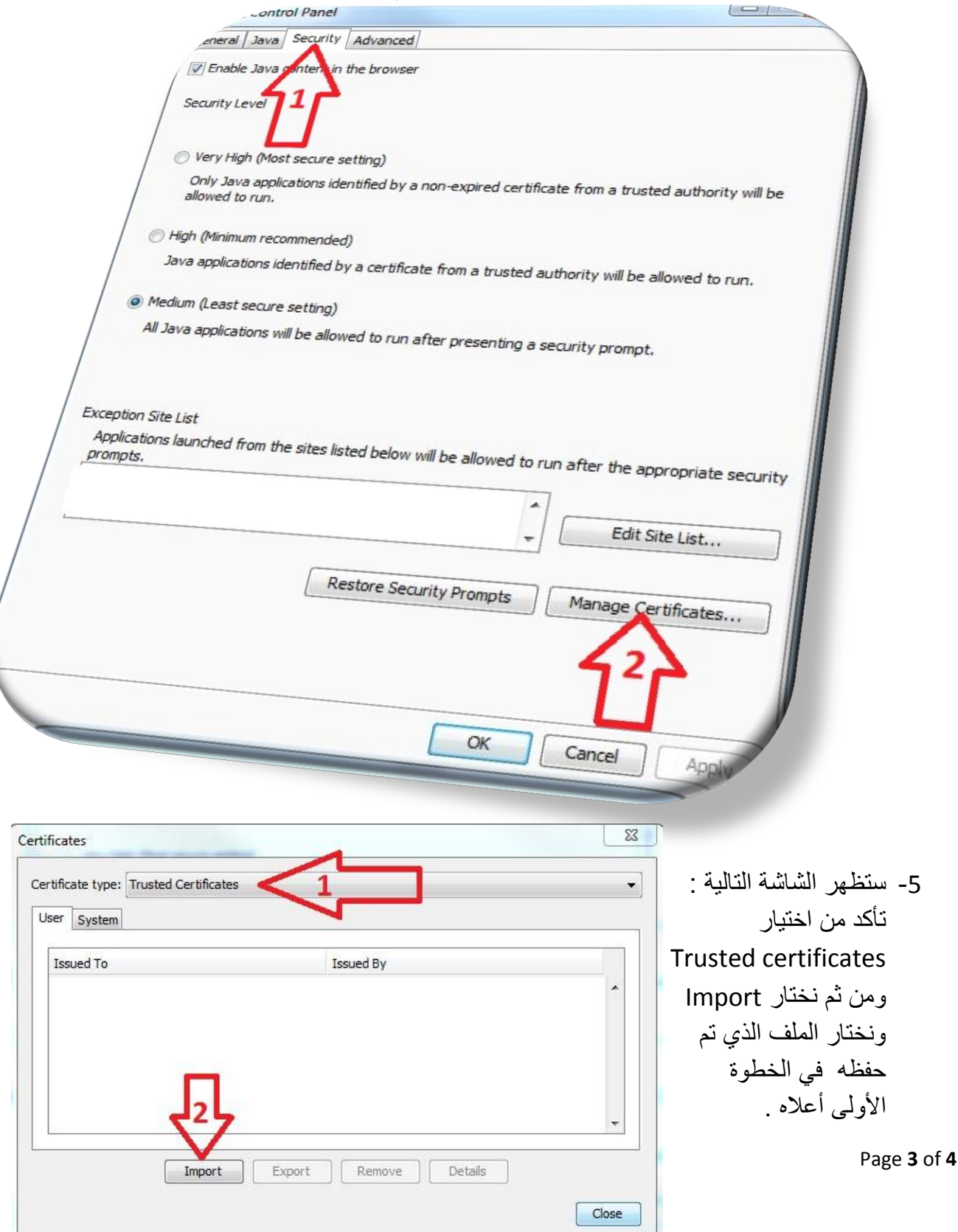

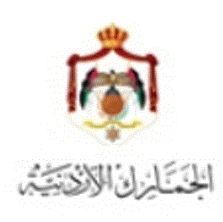

6- بعد إختيار الشهادة ستظهر باللون الأزرق كما في الشكل أدناه

| tificate type: Trusted Certificates |           | 3 |
|-------------------------------------|-----------|---|
| Issued To                           | Issued By |   |
|                                     | A         |   |
|                                     |           | _ |

- 7- إضغط على زر Close ثم OK .
- 8- إذهب إلى موقع نظام الأسيكودا www.asyw.customs.gov.jo أو
  9- وشَغل النظام .

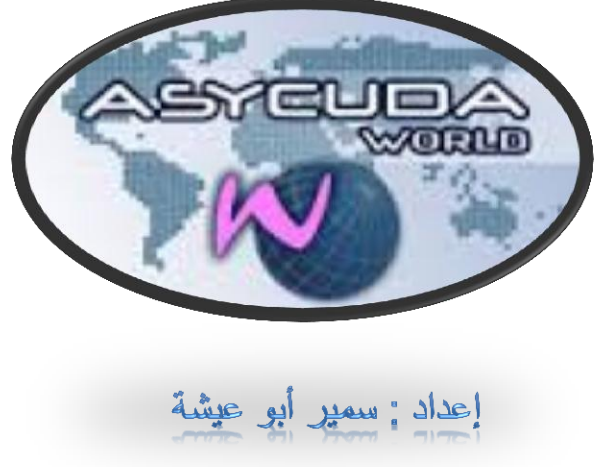